## e-シェアモビ茨城県大子駅ステーションご利用案内

本ご案内は「茨城県大子駅ステーション」をご利用いただくためのご案内です 以下の二次元コードより、どなたでも本ステーションをご利用いただけます

## 会員登録方法 ※本ステーションのご利用には23ボーナスクラブ会員への登録が必要になります

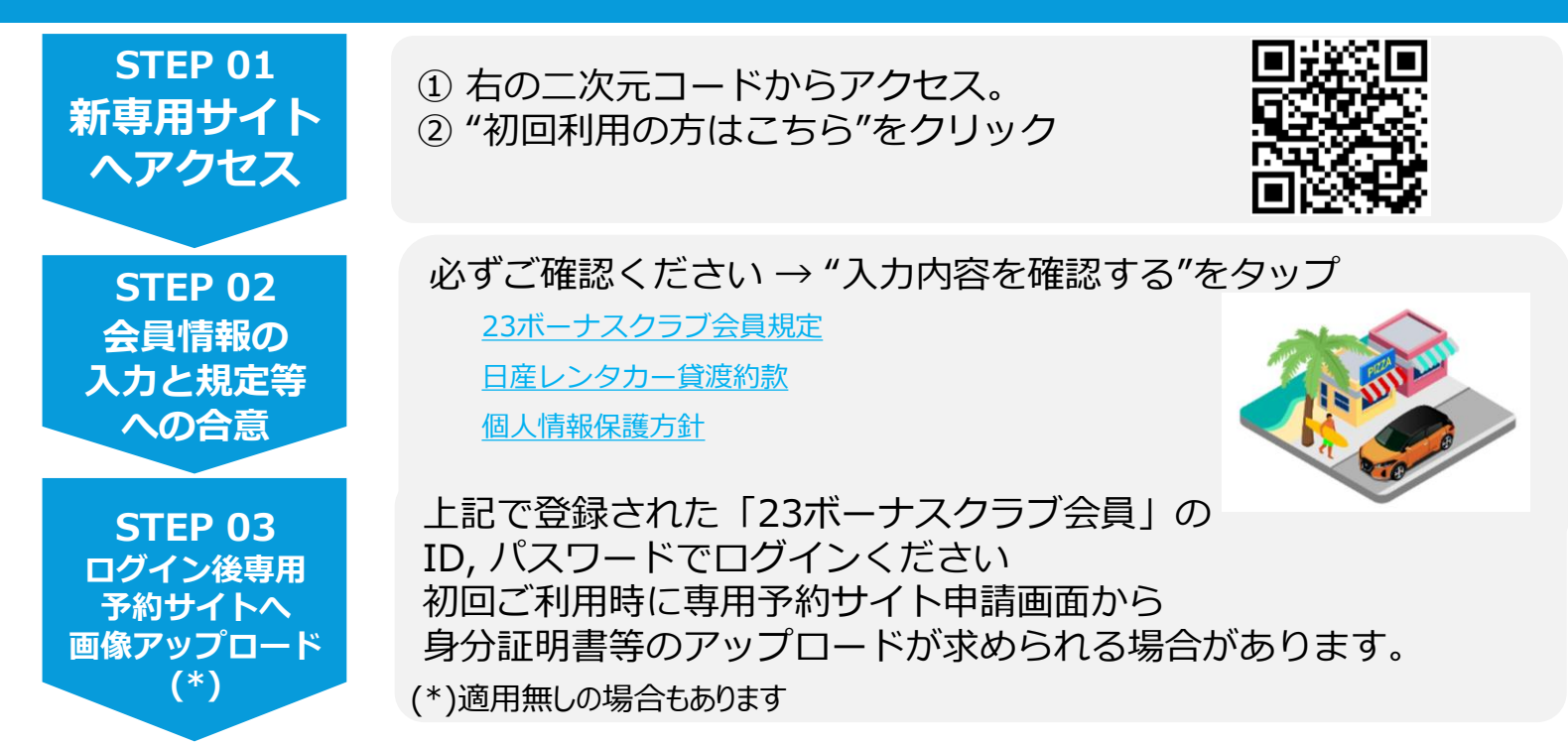

※すでに「23ボーナスクラブ会員」のID/パスワードをお持ちの方は、お持ちのID/パスワードをご利用いただけます

## ご利用の流れ

| STEP 1<br>車を予約 | 右の二次元コードからログインし、<br>ご利用日時等を選択し予約します。                               |
|----------------|--------------------------------------------------------------------|
| STEP 2         |                                                                    |
| 事前手続き①         | <b>注意事項の確認</b><br>ご利用時の重要事項と、補償についてご確認ください。                        |
| STEP 3         |                                                                    |
| 事前手続き②         | <b>料金の支払い</b><br>必要なカード情報を入力してください。                                |
| STEP 4         |                                                                    |
| 事前手続き③         | <b>免許証提出</b><br>初回利用時、免許証更新後は免許証を提出してください。<br>※免許証の承認には最長24時間かかります |
| 出発             | 事前手続き完了後、予約時間になりましたら、<br>車両後方のカードリーダーに、免許証をかざして解錠してください。           |